## 新しいパソコンへの移行手順

## 【ご用意いただくもの】

- ・ Egg の製品パッケージ(インストール CD-ROM、インストールガイド)
- · Egg 最新版へのアップデートプログラム

Egg 製品パッケージのインストール CD-ROM よりインストールされる初期バージョンのプ ログラムでは Windows 7 / 8 / 8.1 / 10 で不具合が発生するため、最新版(バージョン 3.31 以降) へのバージョンアップが必要です。

Egg 最新版へのアップデートプログラムはインターネット上の Egg 会員専用ページよりダウンロードしていただく必要があります。

#### <会員サポートをご加入中のお客様>

登録/更新時に発行しておりますユーザーID とパスワードで Egg 会員専用ページへログイン してダウンロードを行ってください。

Egg 会員専用ページ URL http://www.kihara-lib.co.jp/egg/member/index.html

#### < 会員サポートに未加入または期限切れのお客様>

会員サポートへのご加入をお願いいたします。

## 【基本的な流れ】

- 1. 新しいパソコンに Egg を新規インストールします。
- 2. Egg を最新版にバージョンアップします。
- 3. データベースのファイルを新しいパソコンにコピーします。

# 【注意】

現在のパソコンと新しいパソコンで登録や貸出・返却などの運用を平行して行わないでください。 2つのデータベースに別々に行われた変更を統合することはできません。 複数台のパソコンを同時に入れ替えるときはネットワーク設定などの時間がかかる場合があります

ので、新しいパソコンで問題なく動作することが確認できた後に運用を切り替えてください。

# 【更新手順】

### 1 新しいパソコンに Egg を管理用として新規インストールする

#### ※ Windows Vista 以降でご利用の場合はインストール先フォルダを「C:¥Egg」に変更してください。

- ① Egg のインストール CD を新しいパソコンへ挿入しインストールを行います。
- ② 「インストール先の選択」画面が表示されたら、「インストール先のフォルダ」の[参照] ボタン を押します。「フォルダの選択」ダイアログが表示されるので、パスの欄に「C:¥Egg」と入力し て OK を押して閉じます。

| InstallShield ว/ฮ*-ト*                            | ×              |
|--------------------------------------------------|----------------|
| インストール先の選択<br>セットアップがファイルをインストールするフォルダを選択してください。 |                |
| セットアッフりよ、次のフォルタリこ Egg をインストールします。                |                |
| このフォルダへのインストールは、โ次へ]ボタンをワリックします。                 |                |
| 別のフォルダヘインストールする場合は、[参照]ボタンをクリックしてフォルタを選択してください。  |                |
| □ インストール先のフォルダ                                   |                |
| C¥Egg                                            | 参照( <u>R</u> ) |
| InstallShield 〈 戻る(B) 【 次へ (N)>                  | ++>tell        |

③ インストールを完了させます。

## 2 Egg を最新版にバージョンアップする。

- 新しいパソコンで会員ページよりダウンロードしたアップデートプログラム (Egg3Upd.exe)を実行します。
- ② InstallShield ウィザードが起動し、「Egg3.xx アップグレード」のページが表示されるので、[次へ]ボタンを押すとインストールが開始されます。

2018.11.21

ELISE-Egg3 新しいパソコンへの移行手順

| InstallShield ウィザード |                                                              |
|---------------------|--------------------------------------------------------------|
|                     | Еве3.33 アップグレード                                              |
|                     | ウィザードは以前のハペションからのアッフやしートを行います。<br>じたへ]をツックするとファイルのエ℃ーを開始します。 |
|                     | < 戻る(B) <b>次へ(N)&gt; キャンセル</b>                               |

③ 「InstallShield ウィザードの完了」のページが表示されたら、[完了]ボタンをおしてウィザードを終了 します。

## 3 データベースのファイルを新しいパソコンにコピーする。

以前のパソコンや USB フラッシュメモリなどのバックアップ用メディアよりデータベース ファイル「Yellow3.mdb」を新しいパソコンの「C:¥Egg¥DB」フォルダーにコピーします。 「C:¥Egg¥DB」にはインストール直後の空のデータベースファイルがありますので、上書きし てください。

 パックアップやコピーは、他のパソコンで動かしているものも含めて、Egg のアプリケーションを 全て閉じた状態で行ってください。
 DB フォルダ内に「Yellow3.ldb」というファイルがある時は Egg のアプリケーションがデータベース を使用中です。

### くバックアップしたファイルを使用する場合>

Egg でバックアップを行った際に、設定によってはファイル名に曜日や日付が付加されます。 (例) Yellow3\_Fri.mdb Yellow3\_20140226.mdb 新しいパソコンへコピーするときは、一番新しいファイルを「Yellow3.mdb」に名前を変更してコピー してください。

### く以前のパソコンから直接データベースをコピーする場合>

Egg のインストールフォルダ (C:¥Egg もしくは C:¥Program Files¥MML¥Egg)の DB フォルダにある 「Yellow3.mdb」をコピーします。

ファイルのコピーは Egg のプログラムを動かしていない状態で行ってください。

ELISE-Egg3 新しいパソコンへの移行手順

データベースのコピーが完了したら、Eggを起動してデータが正しく移行されているかご確認ください。 (図書・利用者データの件数、直前の登録や貸出が反映されているかなど)

### TOOLi、NDL サーチをご利用の場合

TOOLi や NDL サーチをご利用の場合、新しいパソコンに MSXML4.0 (Microsoft XML Core Services) がインストールされていないと、データベースのコピー移行後に受入を開くと Egg が異常終了してしまいます。

ー旦環境設定を設定を開き、蔵書管理タブにある「TOOLi/TOOLi-Sのパッケージ連携を使用 する」、「国立国会図書館サーチを使用する」のチェックを一旦オフにした後オンに戻し、使用環 境チェックを行ってください。

| -TOOLi / TOOLi-S     |       |
|----------------------|-------|
| 🔽 TOOLi / TOOLi-Sのパッ | ケージ連携 |
| 接続先 TOOLi-S ▼        | ユーザー  |
| ダウンロードフォーマット:        | しタイプ( |
|                      |       |

▶ 国立国会図書館サーチを使用する

「使用するには MSXML4 が必要です。」とメッセージが表示されときは、下記のサイトより MSXML4.0 をダウンロード・インストールを行ってください。

MSXML4.0 ダウンロードページ

http://www.microsoft.com/ja-jp/download/details.aspx?id=19662

## ネットワークでご利用の場合

- カウンター用パソコンでは、1.新しいパソコンに Egg を新規インストール、2. Egg を最新版に バージョンアップのみを実行します。
- 新しいパソコンでネットワーク共有の設定が必要になります。

ELISE-Egg3 新しいパソコンへの移行手順

### Windows 10 の April 2018 Update (バージョン 1803) 以降で Egg3 を使用する場合

Windows 10 April 2018 Update (バージョン 1803) 以降で、Egg3 を使用した場合、オフィスメニューへ 切り替えると、そのままアプリケーションが終了してしまう問題が確認されております。 下記の方法で回避していただきますようお願いいたします。

1. Windows 10 のタスクバーよりエクスプローラーを開きます。

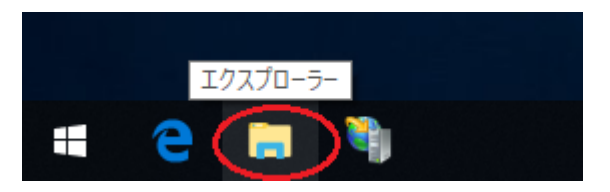

2. エクスプローラーが開いたら、左側メニューで[PC]の [ローカルディスク(C:)]を選択します。

※「ローカルディスク(C:)」ではなく「Windows(C:)」の場合もあります。「(C:)」とついた項目を選択してください。

| 🏪   🛃 📙 🖛          | ドライブ ツール ローカル デ     | イスク (C:)         | - 0        | ×   |
|--------------------|---------------------|------------------|------------|-----|
| ファイル ホーム 共有 表:     | 示管理                 |                  |            | ~ 🕐 |
| ← → ~ ↑ 🖦 > PC > D | ーカル ディスク (C:) >     | ✓ ひ □-カルディス      | ク(C:)の検索   | Q   |
| > 🔹 クイック アクセス      | 名前                  | 更新日時             | 種類         | ŧ   |
|                    | Egg                 | 2018/05/11 13:24 | ファイル フォルダー |     |
| > 🝊 OneDrive       | Egg4                | 2018/05/10 14:42 | ファイル フォルダー |     |
|                    | inetpub             | 2018/05/11 11:16 | ファイル フォルダー |     |
| * <u>→</u> *C      | PerfLogs            | 2018/04/12 8:38  | ファイル フォルダー |     |
|                    | Program Files       | 2018/05/11 11:48 | ファイル フォルダー |     |
| > 🔸 9770-1         | Program Files (x86) | 2018/05/11 11:48 | ファイル フォルダー |     |
| > 🛄 デスクトップ         | Windows             | 2018/05/11 12:49 | ファイル フォルダー |     |
| > 😰 F#1X7F         | Windows.old         | 2018/05/11 12:58 | ファイル フォルダー |     |
| > 📰 ピクチャ           | Windows10Upgrade    | 2018/05/11 13:00 | ファイル フォルダー |     |
| > 📑 ビデオ            | 📙 ユーザー              | 2018/05/11 11:56 | ファイル フォルダー |     |
| > 🍌 ミュージック         |                     |                  |            |     |
| (L) ローカル ディスク (C:) |                     |                  |            |     |
| > 💣 ネットワーク         |                     |                  |            |     |
|                    | <                   |                  |            | >   |
| 10 個の項目            |                     |                  |            |     |

- 3. 右側に[ローカルディスク(C:)]の内容が表示されるので、「Egg」フォルダをダブルクリックします。
- 4. 「Egg」フォルダの内容が表示されますので、「Egg3」アプリケーションファイルを右クリックし、表示され たメニューより[プロパティ]をクリックします。

アプリケーション ツール Egg 管理 表示 >C > ローカルディスク(C:) > Egg > 

> ひ Eggの検索 ▲ 名前 ▲ 更新日時 種類 2018/05/11 13:27 ファイル フォルダー 2018/05/11 13:23 ファイル フォルダー DB 
 DB
 2018/05/11 13:27
 ファイル フォルタ−

 Help
 2018/05/11 13:23
 ファイル フォルダ−

 SKIN
 2018/05/11 13:23
 ファイル フォルダ−
 O Egg3 2013/07/23 16:46 アプリケーション Ca Ege 開く(O) ◎ Est 
● 管理者として実行(A) 1V シ拡張 図 jbis 互換性のトラブルシューティング(Y)
 図 jbis スタートにビン留めする(P) おがない NC Windows Defender でスキャンする...
 TR( ビ 共有 aン拡引 aン拡引 🔄 TR( の拡張 タスク バーにピン留めする(K) 🔄 TRO シ拡張 以前のパージョンの復元(V) 送る(N) > 切り取り(T) コピー(C) ショートカットの作成(S) 削除(D) を選択 2.09 MB タ 前の东西(M) プロパティ(R) 

「Egg3のプロパティ」が表示されますので、「互換性」タブを選択します。

| Q Egg3              | のプロパティ                               | ſ                                         |                                   |                           |                | Х |
|---------------------|--------------------------------------|-------------------------------------------|-----------------------------------|---------------------------|----------------|---|
| 全般                  | 互換性                                  | セキュリティ                                    | 詳細                                | 以前のバージョン                  | 1              |   |
| このプロ<br>のトラフ<br>互換性 | ログラムがこ<br>ブルシューテ<br>奥性のトラフ<br>主の設定を: | のバージョンの<br>ィング ツールを<br>ブルシューティン<br>手動で選択す | Window<br>実行してく<br>バグツールの<br>たる方法 | s で正しく動作しな<br>ださい。<br>D実行 | い場合は、互換性       |   |
|                     | モード<br>互換モードで<br>ndows 8             | :207075)                                  | 、を実行す                             | 3                         |                |   |
| 設定                  | ⊅∋- モ-ド                              | を制限する                                     |                                   |                           |                |   |
| 88                  | (ット (256) :<br>540 x 480 (           | カラー<br>の解像度で実                             | ~<br>(行する                         |                           |                |   |
|                     | 全画面表示                                | の最適化を                                     | 無効にする                             | 5                         |                |   |
|                     | 管理者とし                                | てこのブログラ                                   | ムを実行す                             | tā                        |                |   |
|                     | 高                                    | DPI 設定の3                                  | 変更                                |                           |                |   |
|                     | 🗦 すべての                               | ユーザーの設た                                   | 定を変更                              |                           |                |   |
|                     |                                      |                                           | ОК                                | キャンセル                     | 適用( <u>A</u> ) |   |

5. 「互換モードでこのプログラムを実行する」のチェックをオンにし、[OK]を押してウィンドウを閉じます。

6. エクスプローラーを閉じます。